## 《書面申請後の供託金電子納付の流れ》 別添2

## 1 供託受理決定通知書の受取

| 供託受理決定通知書              | 供託所窓口において書面申請する際、                |
|------------------------|----------------------------------|
| 供託者 様                  | 「電子納付」を希望する旨、係の者に                |
|                        | 申し付けください。                        |
| あなたから令和〇年〇月〇日付けで申請のあっ  | 審 査 完 了 後 、「 供 託 受 理 決 定 通 知 書 」 |
| た供託は、当供託所の令和〇年度金第△△号とし | を交付します。この通知書は、供託金                |
| て受理しました。               | 444 应日之世武事工士之意正士。                |
| ついては、令和口年口月口日までに以下の納付  | 納付 俊 、 窓 凵 ぐ 供 託 書 止 本 を 支 取 タ る |
| 情報により供託金を電子納付してください・・・ | 際に提示が必要となりますので、大切                |
| (納付情報)                 | に保管願います。郵送による受取を希                |
| 収 納 機 関 番 号 : × × ×    | 望する場合は、返信用封筒が必要です。               |
| 納 付 番 号 : X X X X      | ※供託金の納付は、一定期間内にする                |
| 確認番号: ××× (以下略)        | べ                                |
|                        |                                  |

2 ATM等による供託金の納付 ※金融機関によって画面は異なります。

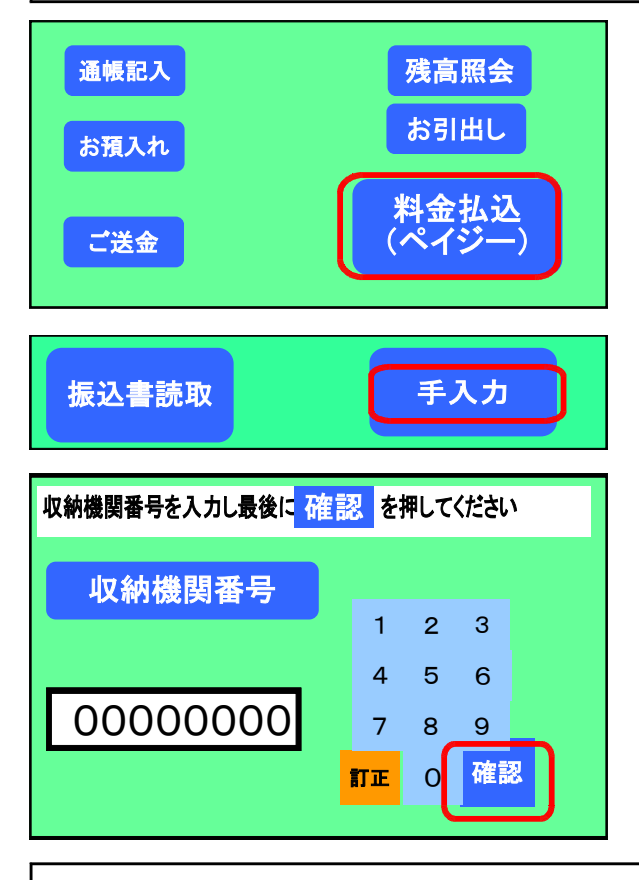

ATMの画面の中から「料金払込(ペイジ ー)」を選択します。※供託金が高額の場合、 限度額を金融機関にご確認願います。

「手入力」を選択します

「供託受理決定通知書」に従って、①収 納機関番号②納付番号③確認番号の3 つの番号を入力します。それぞれの番号 を入力したら「確認」を押しますと、次の 番号を入力する画面に切り替わります。 全ての入力が完了すると、利用明細書 が発行されます。

## 3 供託書正本の受取 【手続完了】です!

供託所で入金確認後、正本を交付します。

窓口で「供託受理決定通知書」の原本を提示して受取するか、供託申請の際提出された返信用封筒による郵送のどちらかとなります。